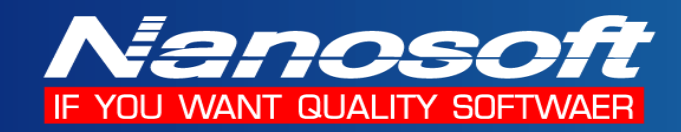

# คู่มือการติดตั้งโปรแกรม

#### SQL Server 2008 R2 Express Edition

| ติดตั้ง                               | ระบบปฏิบัติการ                  |  |  |
|---------------------------------------|---------------------------------|--|--|
| 1NET Frame work 3.5 SP1               | ทุกระบบ                         |  |  |
| 2. Windows Installer 4.5              | ทุกระบบ                         |  |  |
| 3. Windows Power Shell 1.0            | Windows XP, Windows 2003 Server |  |  |
| 4. SQL Server 2008 R2 Express Edition | ทุกระบบ                         |  |  |

\*\* ทุกระบบ หมายถึง Win XP SP2, Win XP SP3, Win Vista, Win 7, Win Server 2003, Win Server 2008

Win Server 2003 R2 , Win Server 2008 R2

#### 1. การติดตั้ง .NET Frame work 3.5 SP1

1.1 ทำการ Execute File dotnetfx35-SP1.exe ใน Folder DotNetFrameWork 3.5 Redist

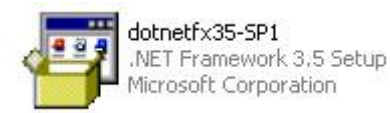

#### 1.2 โปรแกรมจะทำการ Extract file เพื่อเตรียมติดตั้ง ดังรูป

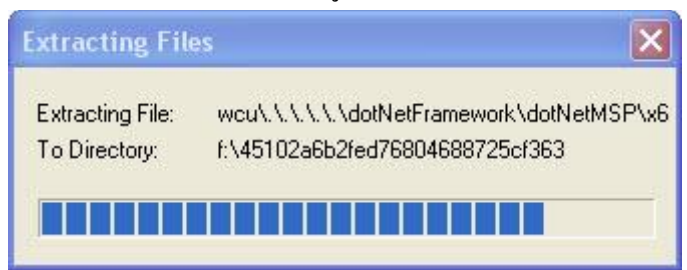

1.3 โปรแกรมจะทำการ Load file เพื่อติดตั้ง

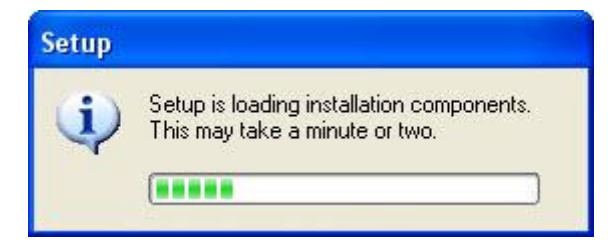

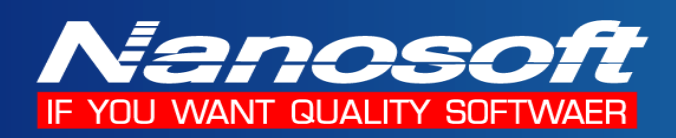

1.4 ทำการ เลือกที่ I have read ACCEPT the terms of License Agreement จากนั้นกดปุ่ม Install

| 💈 Microsoft .NET Framewor                                                   | k 3.5 SP1 Setup                                     |                                                           |               |
|-----------------------------------------------------------------------------|-----------------------------------------------------|-----------------------------------------------------------|---------------|
| Welcome to Setup                                                            |                                                     | .net Fram                                                 | nework        |
| Be sure to carefully read and under<br>license terms. You must accept th    | erstand all the rights ar<br>e license terms before | nd restrictions described i<br>you can install the softwa | n the<br>are. |
| MICROSOFT SOF                                                               | TWARE SU                                            | PPLEMENTAL                                                | -             |
| Press the Page Down key to see n                                            | nore text.                                          |                                                           | Print         |
| ⊙ I have read and ACCEPT the to                                             | erms of the License Ag                              | reement                                                   |               |
| O I DO NOT ACCEPT the terms of                                              | f the License Agreemer                              | nt                                                        |               |
| Send information about my set<br>Details regarding the <u>data collecti</u> | up experiences to Micr<br>on policy                 | osoft Corporation.                                        |               |
| Download File Size:                                                         | 53 MB                                               |                                                           |               |
| Download Time Estimate:                                                     | 2 hr 9 min (56 kbps<br>14 min (512 kbps)            | ;)                                                        |               |
|                                                                             |                                                     | Install >                                                 | Cancel        |

1.5 โปรแกรมจะทำการติดตั้ง Microsoft .NET Framework 3.5 SP1

| Microsoft .NET Framework 3.5 SP1 Setup              | p 📃 🗖 🔀         |
|-----------------------------------------------------|-----------------|
| Download and Install Progress                       | . Net Framework |
| Downloading:<br>Status:<br>Total Download Progress: |                 |
|                                                     | Cancel          |

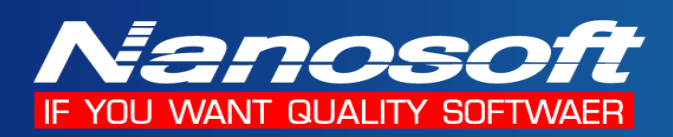

1.6 เมื่อทำการติดตั้งเสร็จให้กดปุ่ม Exit เพื่อจบการติดตั้ง .NET Framework 3.5 SP1

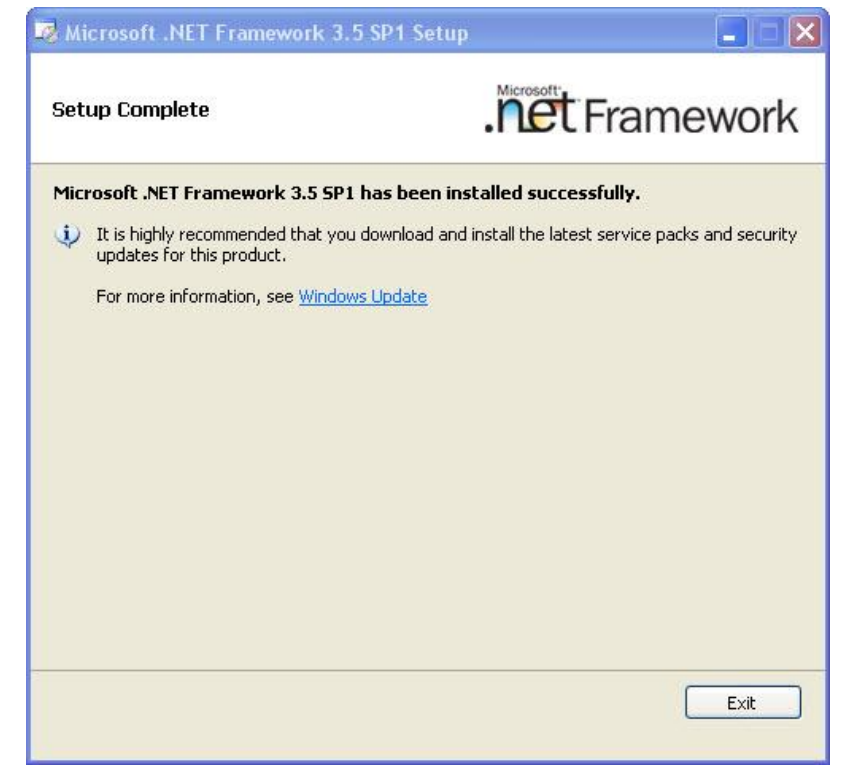

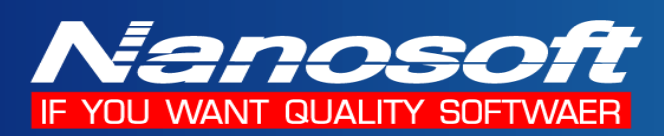

# 2. การติดตั้ง Windows Installer 4.5

2.1 เข้าไปใน Folder Windows Installer 4.5 และ เลือก File ที่จะ Execute ตามระบบปฏิบัติการที่ติดตั้ง

| File name                         | Operating System                    |
|-----------------------------------|-------------------------------------|
| WindowsXP-KB942288-v3-x86         | Win XP                              |
| Windows6.0-KB942288-v2-x86        | Win Vista, Win 7, Win 2008 (32 Bit) |
| Windows6.0-KB942288-v2-x64        | Win Vista, Win 7, Win 2008 (64 Bit) |
| WindowsServer2003-KB942288-v4-x86 | Win 2003 (32 Bit)                   |
| WindowsServer2003-KB942288-v4-x64 | Win 2003 (64 Bit)                   |

2.2 เลือก I Agree จากนั้นกดปุ่ม Next

| ftware Upd<br>License Ag | ate Installation Wizar<br>reement                                                                                                    | d                                                                                                    |        |        |
|--------------------------|----------------------------------------------------------------------------------------------------|----------------------------------------------------------------------------------------------------|--------|--------|
| <b>₩</b>                 | Please read the following<br>you must accept the agre<br>MICROSOFT SOFTWAI<br>MICROSOFT WINDOW<br>These license terms are<br>Microsoft Corporation (or<br>live, one of its affiliates) of<br>read them. They apply to<br>above, which includes th | I license agreement. To<br>sement.<br>RE LICENSE TERMS<br>'S INSTALLER, VERSI<br>an agreement betweer<br>based on where you<br>and you. Please<br>o the software named<br>he media on which you | ON 4.5 |        |
|                          | C I Do Not Agree                                                                                                    | I Agree                                                                                                    | Print  |        |
|                          |                                                                                                    | < Back                                                                                                    | Next > | Cancel |

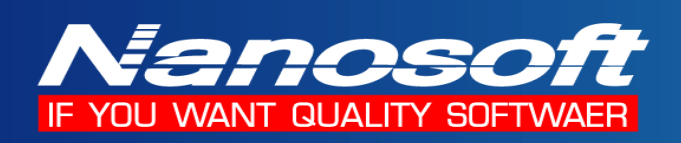

2.3 โปรแกรมจะทำการติดตั้ง Windows installer 4.5

| Jpdating You | ır System                                                                                                    | _      |
|--------------|----------------------------------------------------------------------------------------------------|--------|
| P            | Please wait while setup inspects your current configuration, ar<br>your current files and updates your files. | chives |
|              | Backing up files                                                                                              |        |
|              |                                                                                                    |        |
| Detai        | ls                                                                                                    | 5      |
| Bad          | king up registry                                                                                              |        |
|              |                                                                                                    |        |

2.4 เมื่อติดตั้งเสร็จสมบรูณ์ กดปุ่ม Finish โปรแกรมก็จะทำการ Restart Windows

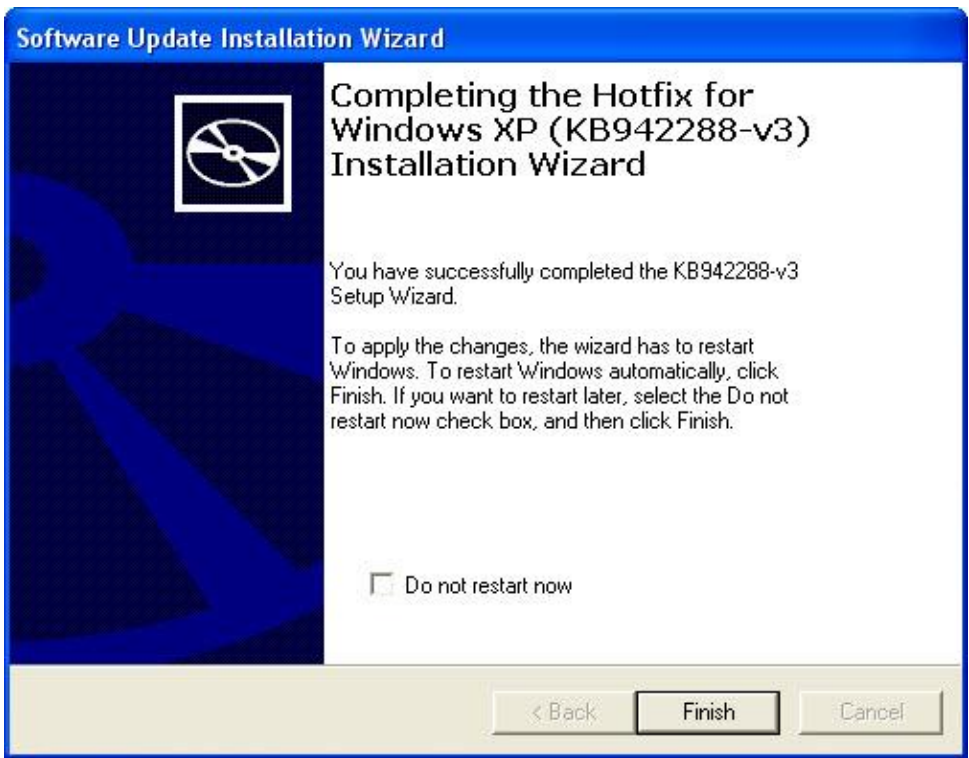

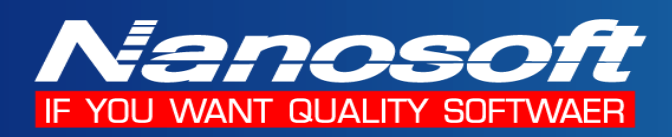

#### การติดตั้ง Windows Power Shell 1.0

( เฉพาะ Windows XP และ Windows 2003 Server )

3.1 เข้าไปใน Folder Windows PowerShell 1.0 และ เลือก File ที่จะ Execute ตามระบบปฏิบัติการที่ติดตั้ง

| File name                                       | Operating System           |
|-------------------------------------------------|----------------------------|
| WindowsXP-KB926139-v2-x86-ENU                   | Win XP (32 Bit)            |
| WindowsServer2003-KB926139-v2-x86-ENU           | Win Server 2003 ( 32 Bit ) |
| WindowsServer2003.WindowsXP-KB926139-v2-x64-ENU | Win XP, Win 2003 (64 Bit)  |

#### 3.2 กดปุ่ม Next เพื่อทำการติดตั้ง

| Software Update Installati | on Wizard                                                                                                    | X |
|----------------------------|----------------------------------------------------------------------------------------------------|---|
| Ð                          | Use this wizard to install the following software update:<br>Windows PowerShell(TM) 1.0                                                                                                    |   |
|                            | Before you install this update, we recommend that you:<br>- Back up your system<br>- Close all open programs<br>You might need to restart your computer after you complete<br>this update. To continue, click Next. |   |
|                            | < Back Next > Cance                                                                                                    | 1 |

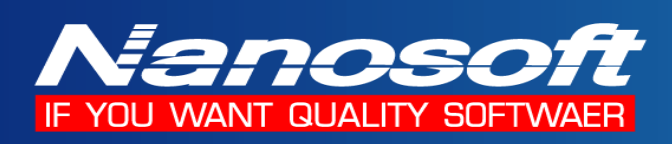

# 3.3 เลือก I Agree จากนั้นกดปุ่ม Next

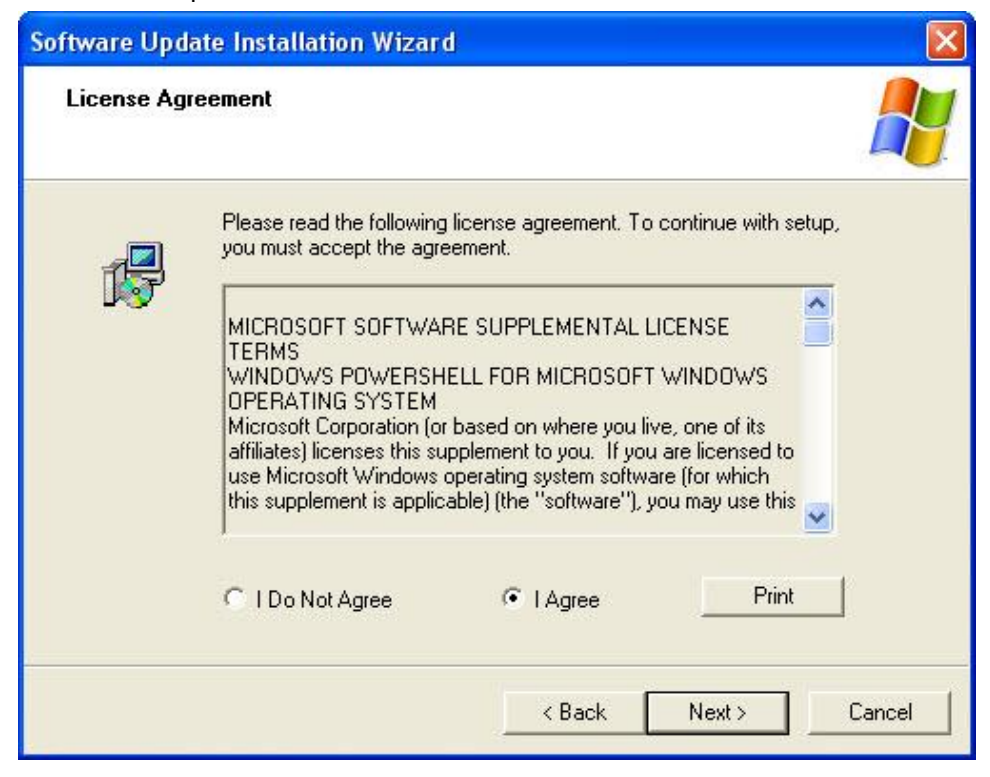

3.4 โปรแกรมจะทำการติดตั้ง Windows PowerShell 1.0

| Jpdating Your System                                     |                                          |                      |        |
|----------------------------------------------------------|------------------------------------------|----------------------|--------|
| Please wait while setup in<br>your current files and upo | nspects your curren<br>lates your files. | t configuration, arc | chives |
| Backing up files                                         |                                          |                      |        |
|                                                          |                                          |                      |        |
| Details                                                  |                                          |                      |        |
| Creating restore point                                   |                                          |                      |        |
|                                                          |                                          |                      |        |
|                                                          |                                          |                      |        |

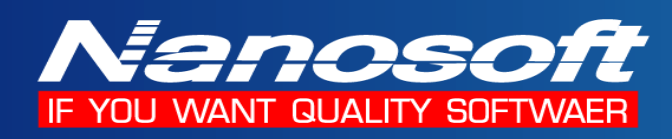

# 3.5 เมื่อติดตั้งเสร็จสมบรูณ์ กดปุ่ม Finish

| Software Update Installat | ion Wizard                                                                                                    |
|---------------------------|----------------------------------------------------------------------------------------------------|
| Ð                         | Completing the Windows<br>PowerShell(TM) 1.0 Installation<br>Wizard                                                    |
|                           | You have successfully completed the Windows<br>PowerShell(TM) 1.0 Setup Wizard.<br>To close this wizard, click Finish. |
|                           | < Back Finish Cancel                                                                                                   |

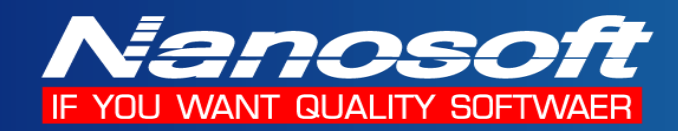

- 4. การติดตั้ง SQL Server 2008 R2 Express Edition
- 4.1 เลือก File ที่จะ Execute ตามระบบปฏิบัติการที่ติดตั้ง

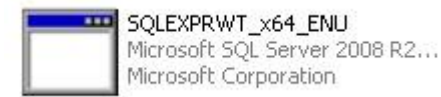

SQLEXP Microso Microso

SQLEXPRWT\_x86\_ENU Microsoft SQL Server 2008 R2... Microsoft Corporation

| File name         | <b>Operating System</b>                                    |  |
|-------------------|------------------------------------------------------------|--|
| SQLEXPRWT_x86_ENU | Win XP SP2, Win XP SP3, Win Vista, Win 7, Win Server 2003, |  |
|                   | Win Server 2008, Win Server 2003 R2, Win Server 2008 R2    |  |
|                   | (32 Bit)                                                   |  |
| SQLEXPRWT_x64_ENU | Win XP SP2, Win XP SP3, Win Vista, Win 7, Win Server 2003, |  |
|                   | Win Server 2008, Win Server 2003 R2, Win Server 2008 R2    |  |
|                   | (64 Bit)                                                   |  |

4.2 โปรแกรมจะทำการ Extract file เพื่อเตรียมติดตั้ง ดังรูป

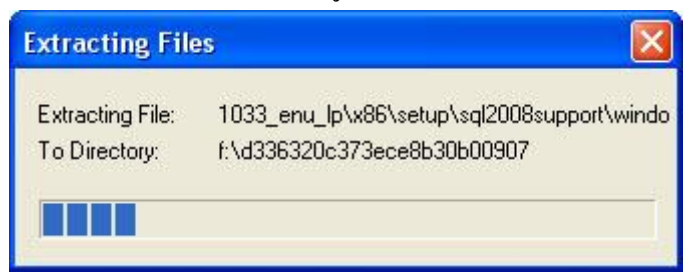

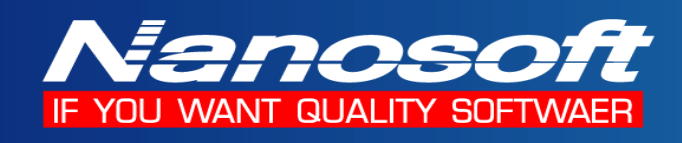

4.3 เลือกหัวข้อ New installation or add feature to an existing installation

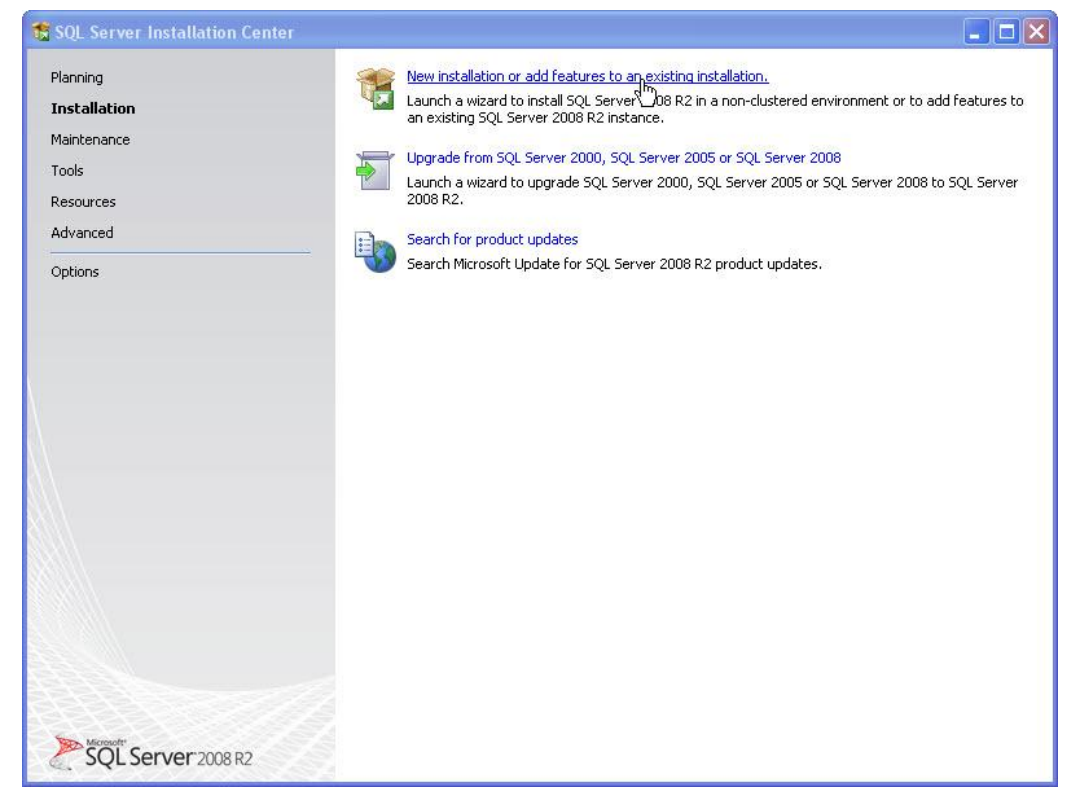

4.4 เลือก I accept the license terms แล้วกดปุ่ม Next

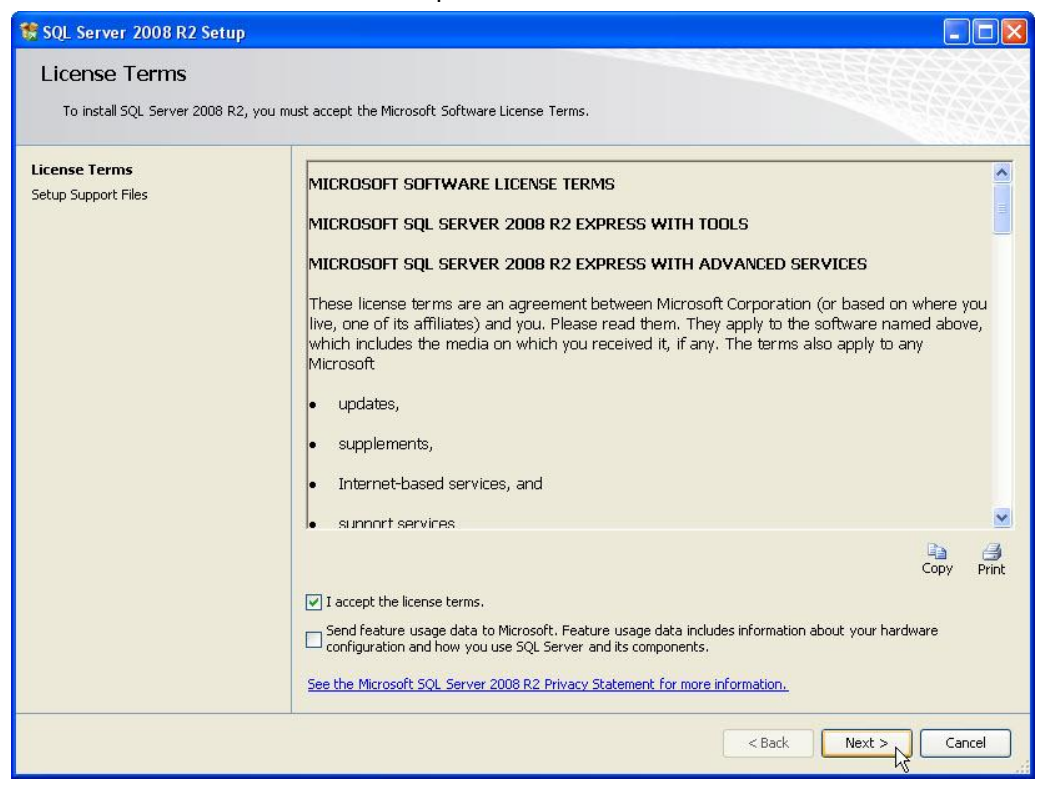

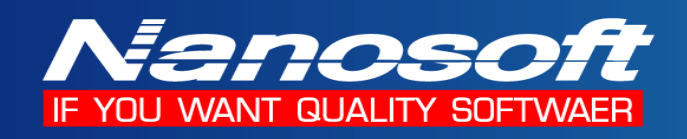

4.5 โปรแกรมจะทำการตรวจสอบระบบที่ต้องการ เมื่อทำการตรวจสอบแล้วให้กดปุ่ม Install

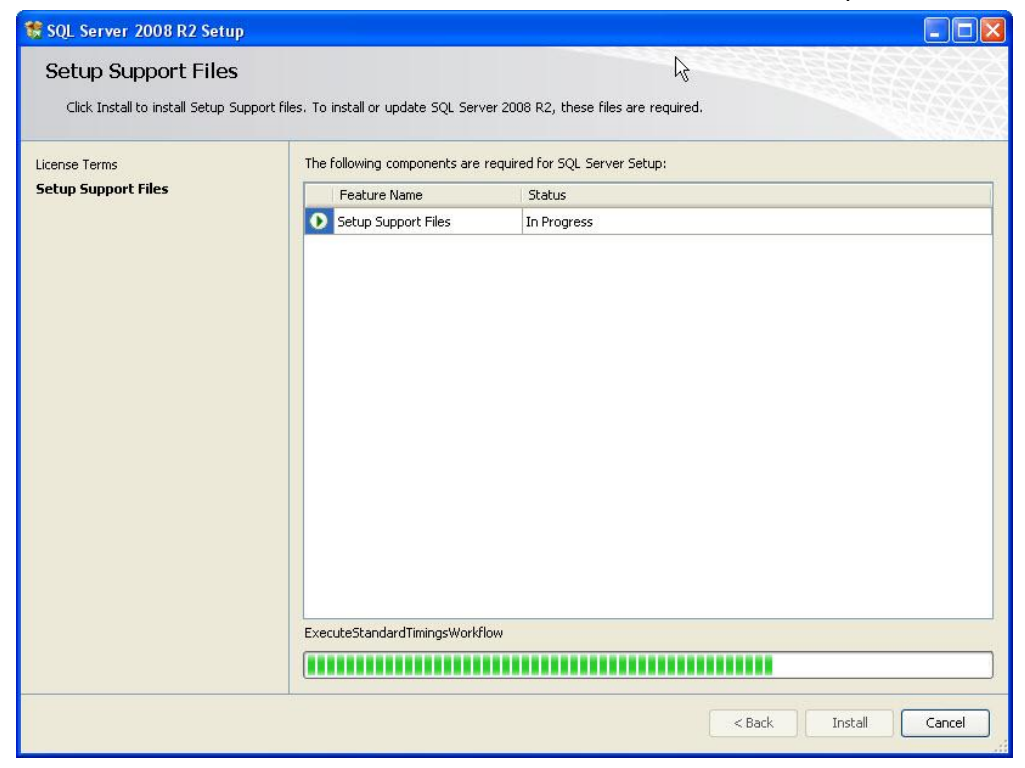

 4.6 เลือก Component ที่ต้องการ Install โดยการกดปุ่ม Select All และ เลือก Directory ที่ต้องการจะติดตั้ง โปรแกรม แล้วกดปุ่ม Next

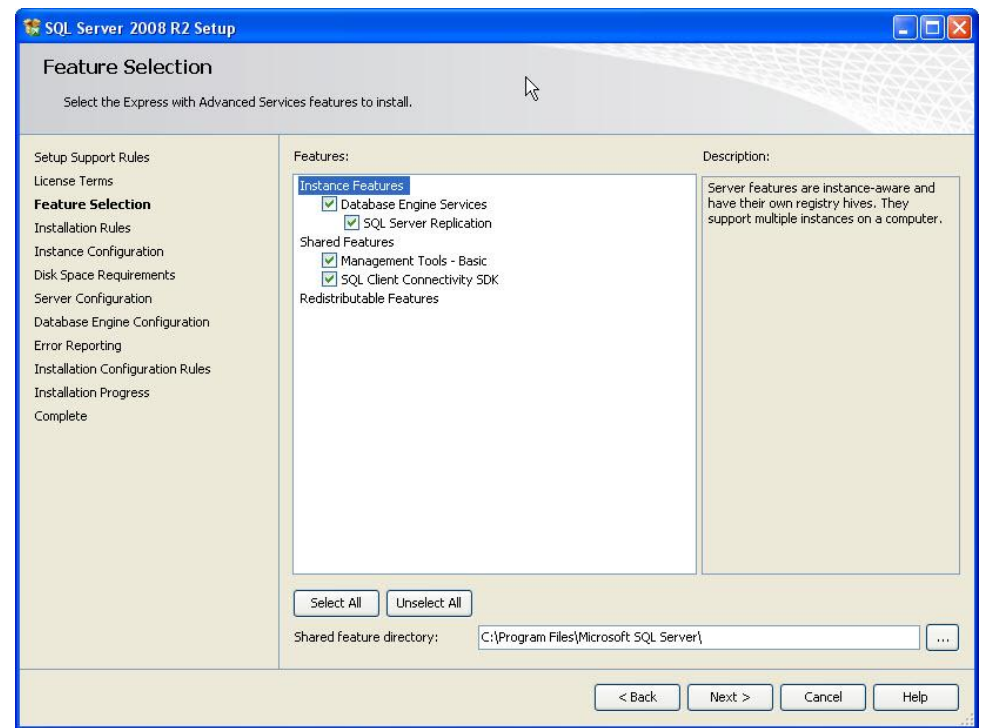

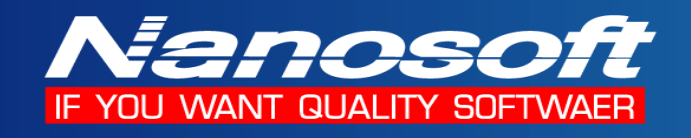

#### 4.7 เลือก Name instance และ Instance ID เป็น SQLExpress ดังรูป แล้วกดปุ่ม Next

| 🚼 SQL Server 2008 R2 Setup                                                                                    |                                                               |                                |                         |                     | _ 🗆 🛛       |
|----------------------------------------------------------------------------------------------------|---------------------------------------------------------------|--------------------------------|-------------------------|---------------------|-------------|
| Instance Configuration<br>Specify the name and instance II                                                    | <b>n</b><br>) for the instance of SQL Serve                   | r. Instance ID bee             | omes part of the instal | ation path.         |             |
| Setup Support Rules<br>License Terms<br>Feature Selection                                                     | <ul> <li>Default instance</li> <li>Named instance:</li> </ul> | SQLExpress                     |                         |                     | ]           |
| Installation Rules<br>Instance Configuration<br>Disk Space Requirements<br>Server Configuration               | Instance ID:<br>Instance root directory:                      | SQLExpress<br>C:\Program Files | \Microsoft SQL Server\  |                     |             |
| Database Engine Configuration<br>Error Reporting<br>Installation Configuration Rules<br>Installation Progress | SQL Server directory:<br>Installed instances:                 | C:\Program Files               | \Microsoft SQL Server\I | 455QL10_50.5QLExpre | 855         |
| Complete                                                                                                    | Instance Name                                                 | Instance ID                    | Features                | Edition             | Version     |
|                                                                                                    |                                                               |                                |                         |                     |             |
|                                                                                                    |                                                               |                                |                         |                     | N           |
|                                                                                                    |                                                               |                                | < Back                  | Next >              | Cancel Help |

#### 4.8 ทำการเลือก Startup type ของ SQL Server Browser ให้เป็น Automatic ดังรูป

| Server Configuration<br>Specify the service accounts and c | collation configuration.                                    |                                        |                 |              |
|------------------------------------------------------------|-------------------------------------------------------------|----------------------------------------|-----------------|--------------|
| ietup Support Rules<br>.icense Terms                       | Service Accounts Collation<br>Microsoft recommends that you | uuse a separate account for each SQL : | Server service. |              |
| installation Rules                                         | Service                                                     | Account Name                           | Password        | Startup Type |
| nstance Configuration                                      | SQL Server Database Engine                                  | NT AUTHORITY\SYSTEM                    |                 | Automatic 🔽  |
| isk Space Requirements                                     | SQL Server Browser                                          | NT AUTHORITY\LOCAL SERVICE             |                 | Automatic 💌  |
| Installation Progress                                      |                                                             |                                        |                 |              |
| Installation Progress<br>Complete                          |                                                             |                                        |                 |              |

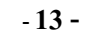

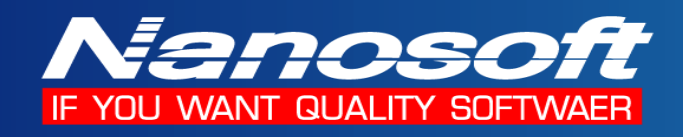

#### 4.9 เลือก Tab Collation แล้วกคปุ่ม Customize

| 🍀 SQL Server 2008 R2 Setup                                                                                                    |                                                                                                    |           |
|----------------------------------------------------------------------------------------------------|----------------------------------------------------------------------------------------------------|-----------|
| Server Configuration<br>Specify the service accounts and col                                                                                                    | Illation configuration.                                                                                                    |           |
| Setup Support Rules<br>License Terms<br>Feature Selection<br>Installation Rules<br>Instance Configuration<br>Disk Space Requirements<br><b>Server Configuration</b><br>Database Engine Configuration<br>Error Reporting<br>Installation Configuration Rules<br>Installation Progress<br>Complete | Service Accounts       Collation         Database Engine:       Thai_CL_AS         Latin1-General, case-insensitive, accent-sensitive, kanatype-insensitive, width-insensitive for Unicode Data, SQL Server Sort Order 52 on Code Page 1252 for non-Unicode Data | Customize |
|                                                                                                    | < Back Next > Cancel                                                                                                    | Help      |

#### 4.10 ตั้งค่า Collation ให้เป็นดังรูป จากนั้นกดปุ่ม OK

| Customize the SQL Se                              | rver 2008 R2 Database Engine Collation                                  |   |
|---------------------------------------------------|-------------------------------------------------------------------------|---|
| Select the collation you w                        | ould like to use:                                                       |   |
| <ul> <li>Windows collation desi</li> </ul>        | gnator and sort order                                                   |   |
| Collation designator:                             | Thai                                                                    | * |
| Binary                                            | Binary-code point                                                       |   |
| Case-sensitive                                    | Kana-sensitive                                                          |   |
| Accent-sensitive                                  | Width-sensitive                                                         |   |
| SQL collation, used fo                            | or backwards compatibility                                              |   |
| SQL_1xCompat_CP850_0                              | T AS                                                                    |   |
| SQL_AltDiction_CP850_C<br>SQL_AltDiction_CP850_C  | I_AI<br>I_AS                                                            |   |
| SQL_AltDiction_CP850_C<br>SQL_AltDiction_Pref_CP8 | S_AS<br>(50_CI_AS                                                       | ~ |
| Collation description:                            |                                                                         |   |
| Latin1-General, case-ins                          | ensitive, accent-sensitive, kanatype-insensitive, width-insensitive for |   |
| Unicode Data, SQL Servi                           | er Sort Order 49 on Code Page 850 for non-Unicode Data                  |   |
|                                                   |                                                                         |   |
|                                                   |                                                                         | a |

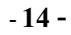

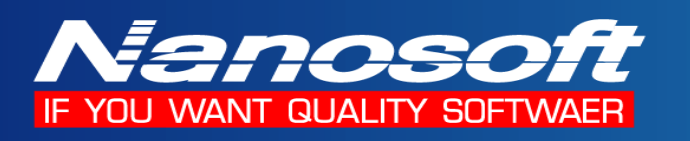

4.11 เถือก Authentication Mode เป็น Mixed Mode แล้วป้อน Password ของ Sa ในช่อง

Enter password และ Confirm password กดปุ่ม Add Current User แล้วกดปุ่ม Next

| 🚼 SQL Server 2008 R2 Setup                                                                                                    |                                                                                                    |     |
|----------------------------------------------------------------------------------------------------|----------------------------------------------------------------------------------------------------|-----|
| Database Engine Config<br>Specify Database Engine authentica                                                                                                    | uration<br>ion security mode, administrators and data directories.                                                                                                    |     |
| Setup Support Rules<br>License Terms<br>Feature Selection<br>Installation Rules<br>Instance Configuration<br>Disk Space Requirements<br>Server Configuration<br><b>Database Engine Configuration</b><br>Error Reporting<br>Installation Configuration Rules<br>Installation Progress<br>Complete | Account Provisioning       Data Directories       FILESTREAM         Specify the authentication mode and administrators for the Database Engine.         Authentication Mode <ul> <li>Windows authentication mode</li> <li>Windows authentication mode</li> <li>Mixed Mode (SQL Server authentication and Windows authentication)</li> <li>Specify the password for the SQL Server system administrator (sa) account.</li> <li>Enter password:</li> <li>Confirm password:</li> <li>Specify SQL Server administrators</li> <li>Specify SQL Server administrators</li> <li>Specify SQL Server administrators</li> <li>MAKNOTEBOOK/Admin (Admin)</li> <li>SQL Server administrators the Database Engine.</li> <li>Add Current User</li> <li>Add</li> <li>Remove</li> <li>Remove</li> <li>Re</li></ul> | •   |
|                                                                                                    | < Back Next > Cancel He                                                                                                    | alp |

#### 4.12 กคปุ่ม Next เพื่อติดตั้งโปรแกรม

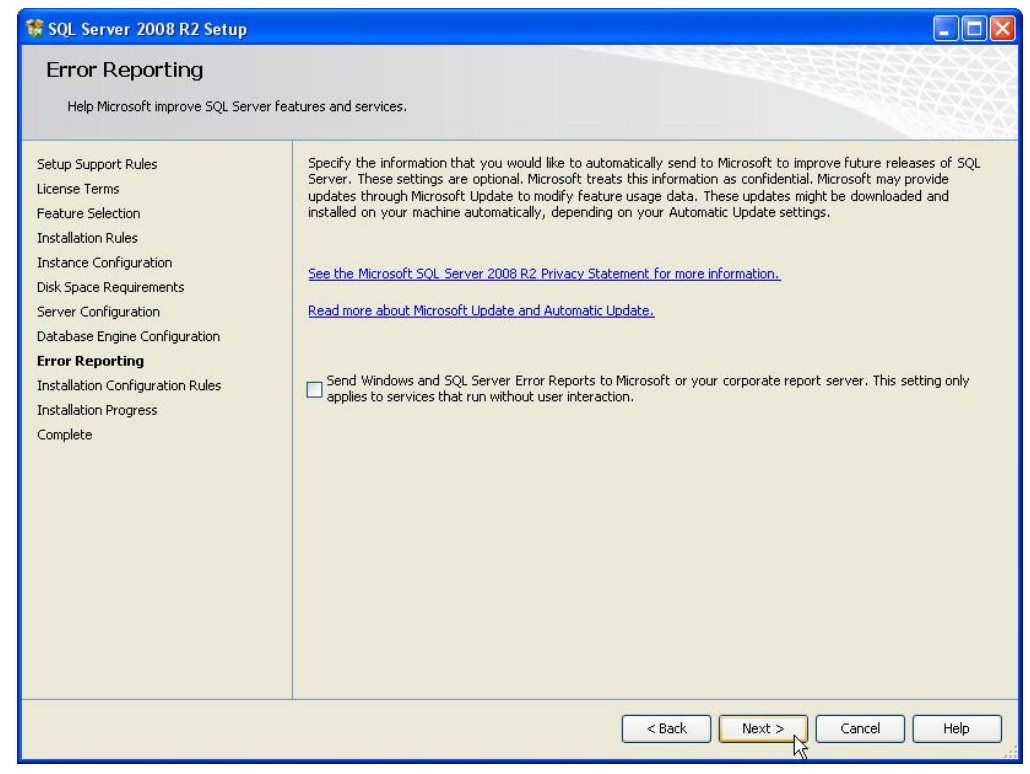

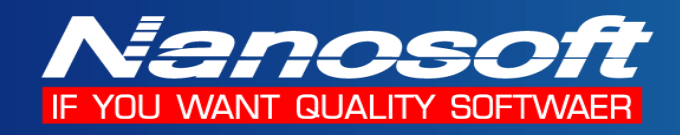

# 4.13 ระบบจะทำการติดตั้งโปรแกรม

| 🀮 SQL Server 2008 R2 Setup                                                                                                    |                              |
|----------------------------------------------------------------------------------------------------|------------------------------|
| Installation Progress                                                                                                    |                              |
| Setup Support Rules<br>License Terms<br>Feature Selection<br>Installation Rules<br>Instance Configuration<br>Disk Space Requirements<br>Server Configuration<br>Database Engine Configuration<br>Error Reporting<br>Installation Configuration Rules<br>Installation Progress<br>Complete | Install_sqincli_Cpu32_Action |
|                                                                                                    | Next > Cancel Help           |

#### 4.14 เมื่อทำการติดตั้งเสร็จ ให้กดปุ่ม Close

| 🎇 SQL Server 2008 R2 Setup                                                                                                    |                                                                                                    |
|----------------------------------------------------------------------------------------------------|----------------------------------------------------------------------------------------------------|
| Complete<br>Your SQL Server 2008 R2 installation                                                                                                    | on completed successfully.                                                                                                    |
| Setup Support Rules<br>License Terms<br>Feature Selection<br>Installation Rules<br>Instance Configuration<br>Disk Space Requirements<br>Server Configuration<br>Database Engine Configuration<br>Error Reporting<br>Installation Configuration Rules<br>Installation Progress<br><b>Complete</b> | Summary log file has been saved to the following location:<br><u>C:IProgram FilesIMicrosoft SQL Server/100/Setup Bootstrap/Log/20100427_221719</u><br><u>Summary_maknotebook_20100427_221719.txt</u><br>Information about the Setup operation or possible next steps:<br>Vour SQL Server 2008 R2 installation completed successfully.                                                                                                    |
|                                                                                                    | Supplemental Information: The following notes apply to this release of SQL Server only. Microsoft Update For information about how to use Microsoft Update to identify updates for SQL Server 2008 R2, see the Microsoft Update Web site at <a href="http://go.microsoft.com/fwlink/?Linkid=108409">http://go.microsoft.com/fwlink/?Linkid=108409</a> . Samples By default, sample databases and sample code are not installed as part of SQL Server Setup. To install sample databases and sample code for non-Express editions of SQL Server 2008 R2, see the CodePlex Web site at <a href="http://go.microsoft.com/fwlink/?Linkid=87843">http://go.microsoft.com/fwlink/?Linkid=108409</a> . Samples By default, sample databases and sample code are not installed as part of SQL Server Setup. To install sample databases and sample code for non-Express editions of SQL Server 2008 R2, see the CodePlex Web site at <a href="http://go.microsoft.com/fwlink/?Linkid=87843">http://go.microsoft.com/fwlink/?Linkid=87843</a> . To read about sunnort for SOL Server sample databases and <a href="http://go.microsoft.com/fwlink/?Linkid=87843">http://go.microsoft.com/fwlink/?Linkid=87843</a> . To read about sunnort for SOL Server sample databases and |
|                                                                                                    | Close Help                                                                                                    |

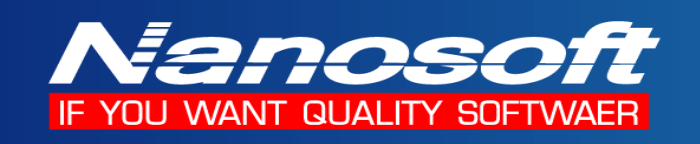

4.15 ทำการ Configuration SQL Server 2008 R2 Express โดยการ กดปุ่ม Start ของ Windows แล้วไปที่ Microsoft SQL Server 2008 R2 -> Configuration Tools -> SQL Server Configuration Manager

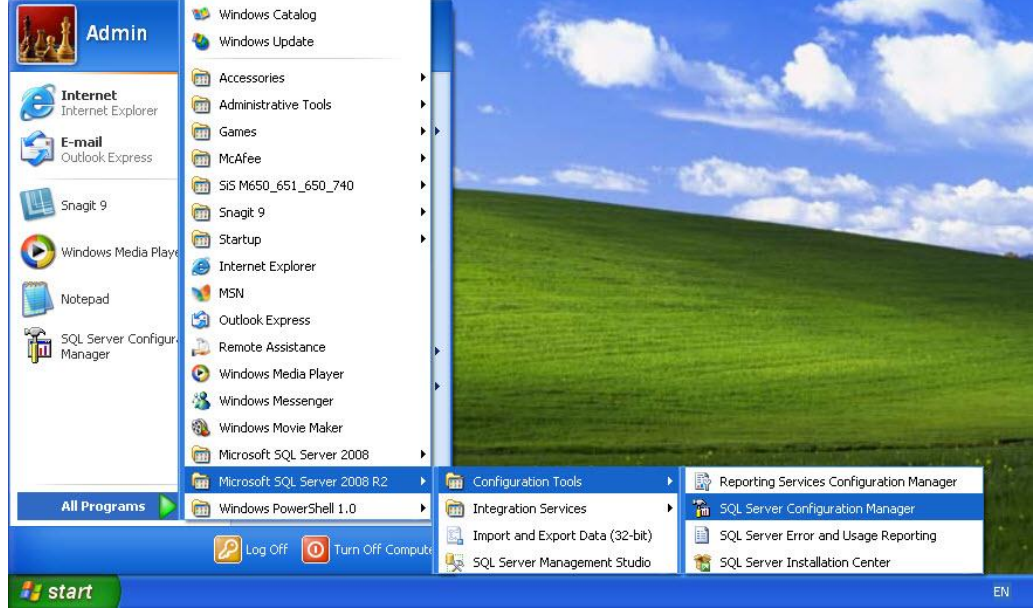

4.16 เลือก Protocols for SQLEXPRESS แล้ว Enable Protocol Shared Memory , Named Pipes และ TCP/IP โดยการ Click ขวา Protocol Name แล้วเลือก Enabled เป็น Yes แล้วกด OK ดังรูป

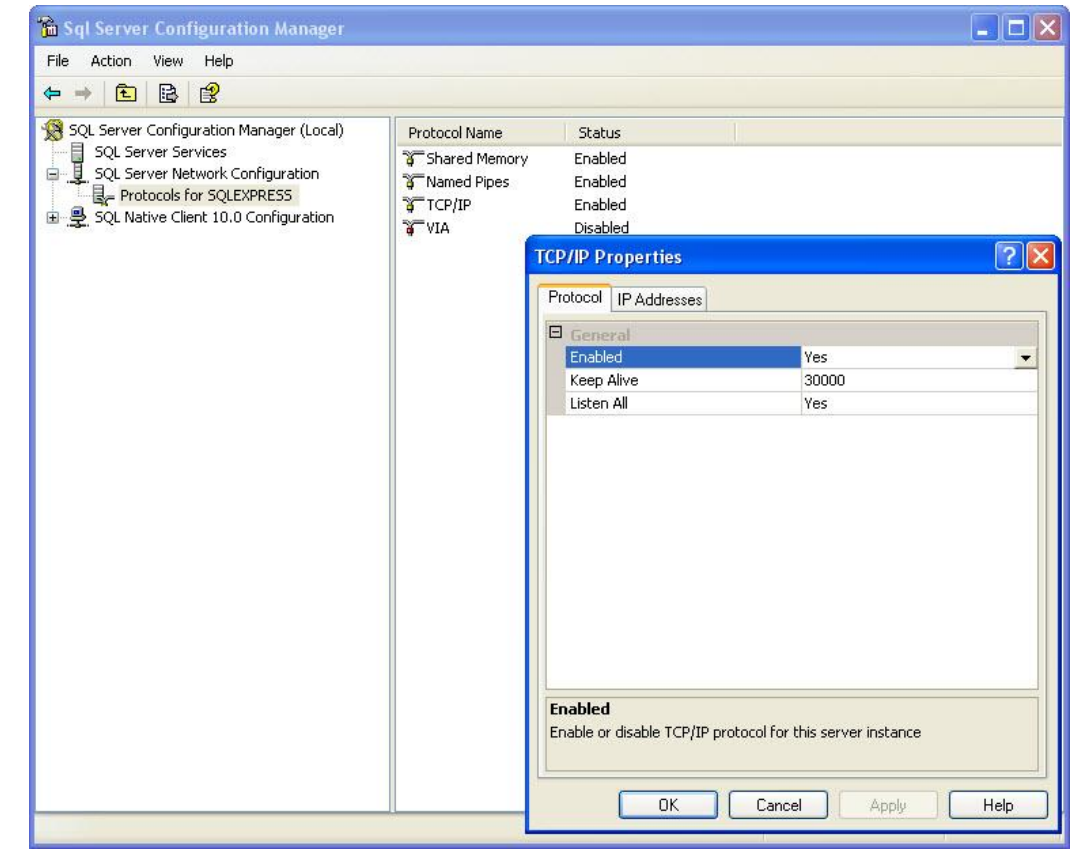

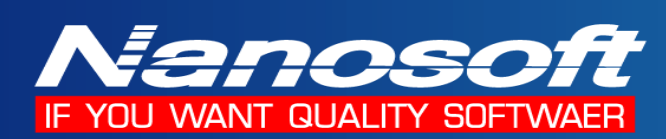

### ตัวอย่างการ สร้าง และ Connect Database

การอ้างถึง Server Name ทำโดย

- ชื่อ Server\SQLEXPRESS หรือ Server IP Address\SQLEXPRESS เช่น Server\SQLEXPRESS หรือ 192.168.0.1\SQLEXPRESS
- 2. ส่วน User Name ใช้ Sa และ Password ใช้เหมือนกับตอนที่ติดตั้งโปรแกรม

| 🗾 Nanosoft CRM Create I      | )atabase Utility Build:22-03-2008 |                       |
|------------------------------|-----------------------------------|-----------------------|
| Manasofe                     |                                   | Connect Database OK ! |
| CONTRACTOR OF TAXABLE PARTY  | Server Name                       | 1                     |
| if you want quality software | Server Name                       |                       |
|                              | MAKNOTEBOOK\SQLEXPRESS            |                       |
|                              | User Name                         |                       |
|                              | Sa                                |                       |
|                              | Password                          | 2.                    |
|                              | •••••                             |                       |
|                              | - Database Name<br>Database Name  | Connect Sever         |
|                              | NanosoftCRM                       |                       |
|                              | Location FileName                 |                       |
|                              | D:\SQLServerData                  | <b>5</b>              |
|                              | Status Bar                        | Create                |
|                              |                                   |                       |
| http://www.nanosoft.co.th    |                                   | Esit                  |

| 🗗 Connect Database           |                                   |                |
|------------------------------|-----------------------------------|----------------|
| Managolie                    | Database Type : MS SQL Server     | Status         |
| if you want quality software | About program SQL Server Database |                |
|                              | MAKNOTEBOOK\SQLEXPRESS            |                |
|                              | Database Name                     |                |
|                              | NanosoftCRM                       |                |
|                              | Database liser Name               |                |
|                              | Sa                                |                |
|                              | Database Password                 |                |
|                              | •••••                             |                |
| 1300                         |                                   |                |
|                              |                                   | V Auto Connect |
| http://www.nanosoft.co.th    | Connect Data Save                 | Exit           |